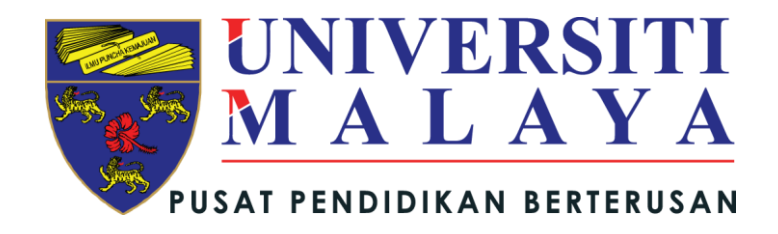

# MANUAL PENGGUNA

E-Maklumbalas

@Umcced

Disediakan Oleh:

Muhammad Fareez bin Borhanudin Seksyen Teknologi Maklumat (IT)

Pusat Pendidikan Berterusan Universiti Malaya

# Isi Kandungan

| 1. | Pengenalan1                                   |
|----|-----------------------------------------------|
| 2. | Objektif1                                     |
| 3. | Modul utama sistem e-Maklumbalas@UMCCed1      |
| 4. | Alamat Web (URL) e-Maklumbalas@UMCCed1        |
| 5. | Halaman Utama sistem e-Maklumbalas@UMCCed2    |
| 6. | Menu utama sistem e-Maklumbalas@UMCCed2       |
| 7. | Maklumbalas baharu3                           |
| 7. | 1. Carta alir maklumbalas baharu              |
| 8. | Semakan Maklumbalas9                          |
| 9. | Makluman maklumbalas sudah diambil tindakan12 |

# 1. Pengenalan.

e-Maklumbalas@UMCCed merupakan sistem maklumbalas dibawah seliaan Seksyen Jaminan Kualiti (QAS) UMCCed. Sistem ini membolehkan pelanggan UMCCed dan Staf UMCCed untuk bertanya, membuat aduan, memberi pendapat mahupun kritikan melalui sistem dalam talian.

### 2. Objektif.

Objektif pembangunan sistem ini adalah untuk menghasilkan satu medium eletronik yang membolehkan pelanggan UMCCed membuat sebarang aduan, komen dan cadangan terhadap perkhidmatan UMCCed.

#### 3. Modul utama sistem e-Maklumbalas@UMCCed.

#### 3.1. Maklumbalas dan pertanyaan baharu.

Modul ini akan digunakan jika pengguna ingin membuat sebarang aduan, komen dan cadangan terhadap perkhidmatan UMCCed dimana pengguna perlu mengisi borang yang telah disediakan di dalam sistem ini.

#### 3.2. Semakan maklumbalas.

Modul ini membolehkan pengguna menyemak hasil maklumbalas yang diajukan. Semakan boleh dibuat dengan memasukkan nombor rujukan yang telah diberikan.

#### 4. Alamat Web (URL) e-Maklumbalas@UMCCed.

Pengguna boleh mencapai sistem e-Maklumbalas@UMCCed dengan mengakses alamat URL berikut <u>http://umcced.edu.my/emaklumbalas/</u>.

### 5. Halaman Utama sistem e-Maklumbalas@UMCCed.

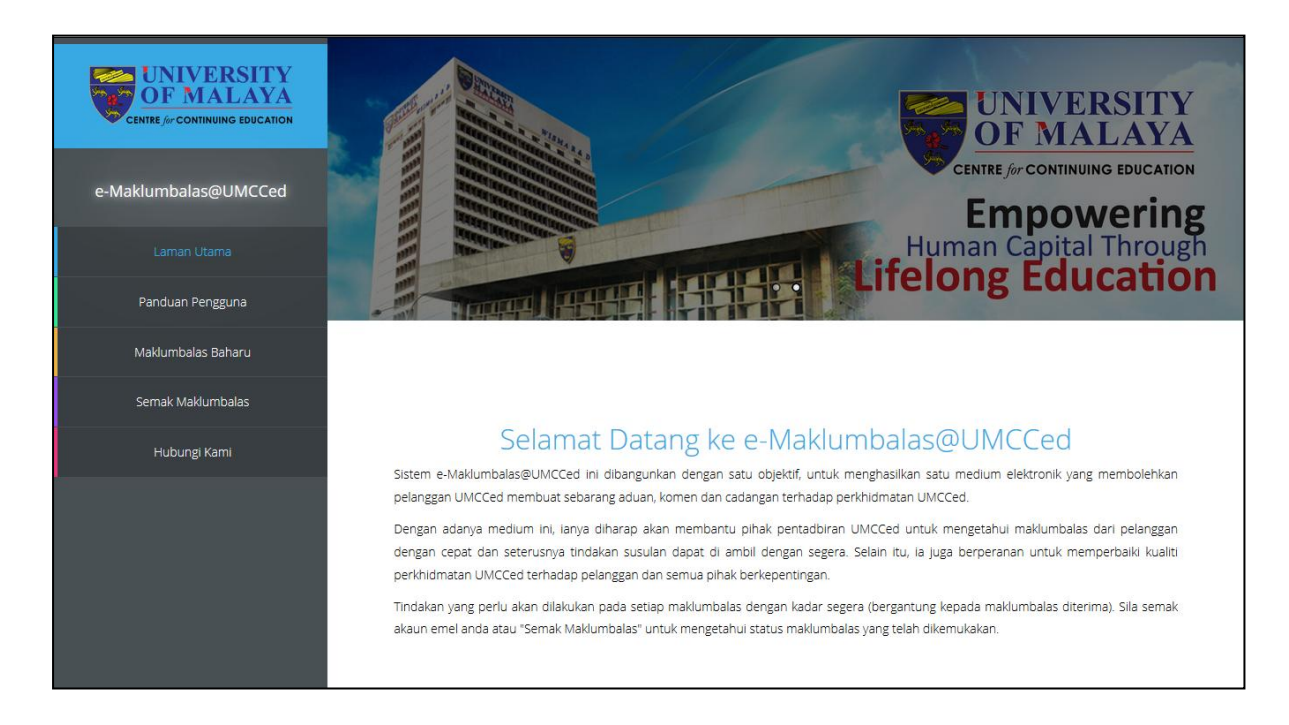

Rajah 1 : Halaman utama sistem e-Maklumbalas@UMCCed.

#### 6. Menu utama sistem e-Maklumbalas@UMCCed.

Rajah 2 menunjukkan menu utama sistem e-Maklumbalas@UMCCed. Klik menu Panduan Pengguna untuk melihat cara penggunaan sistem. Sekiranya ingin mengajukan maklumbalas, klik menu Maklumbalas Baharu dan klik menu Semak Maklumbalas untuk melihat hasil maklumbalas tersebut. Pengguna juga boleh mengajukan sebarang pertanyaan berkaitan sistem e-Maklumbalas@UMCCed dengan mengakses menu Hubungi Kami.

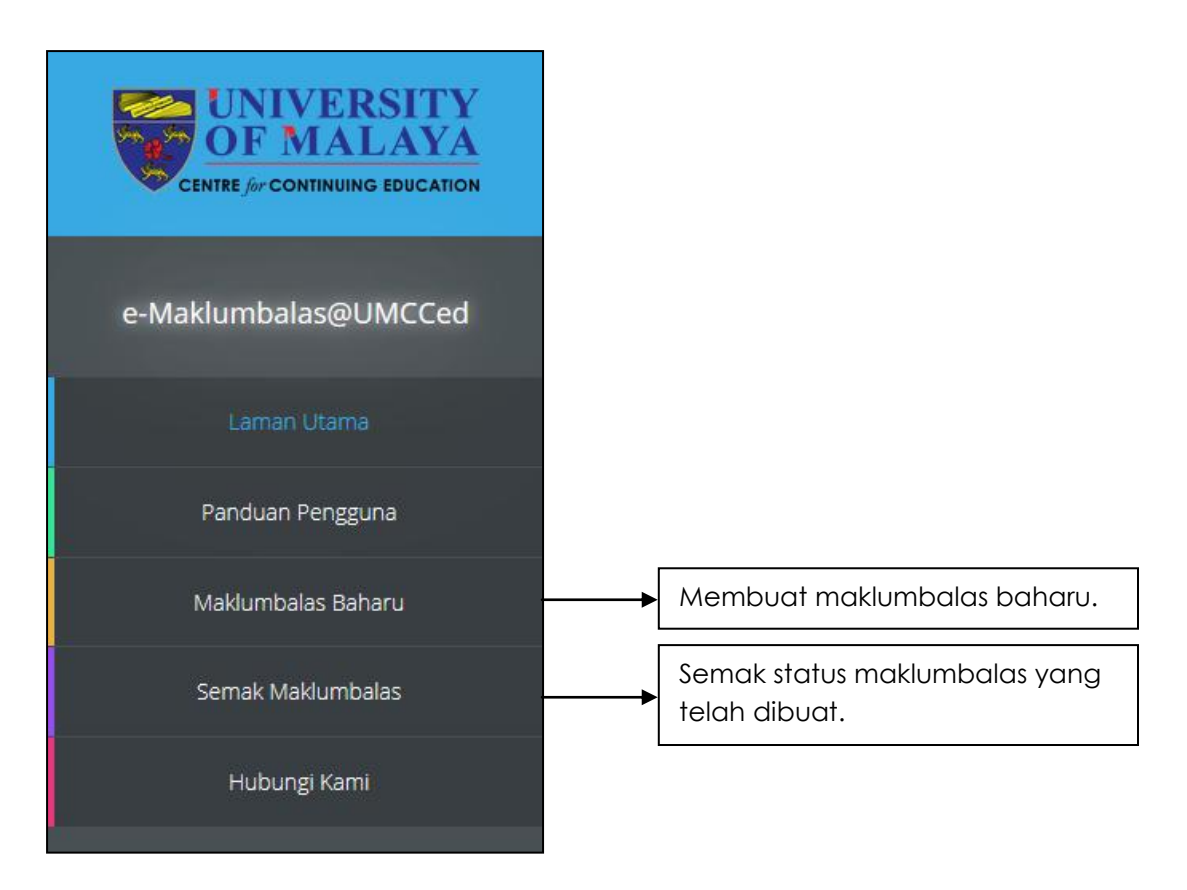

Rajah 2 : Menu utama e-Maklumbalas@UMCCed.

#### 7. Maklumbalas baharu.

#### 7.1. Carta alir maklumbalas baharu.

Carta dibawah adalah menunjukkan carta alir tentang cara mengemukakan maklumbalas baharu.

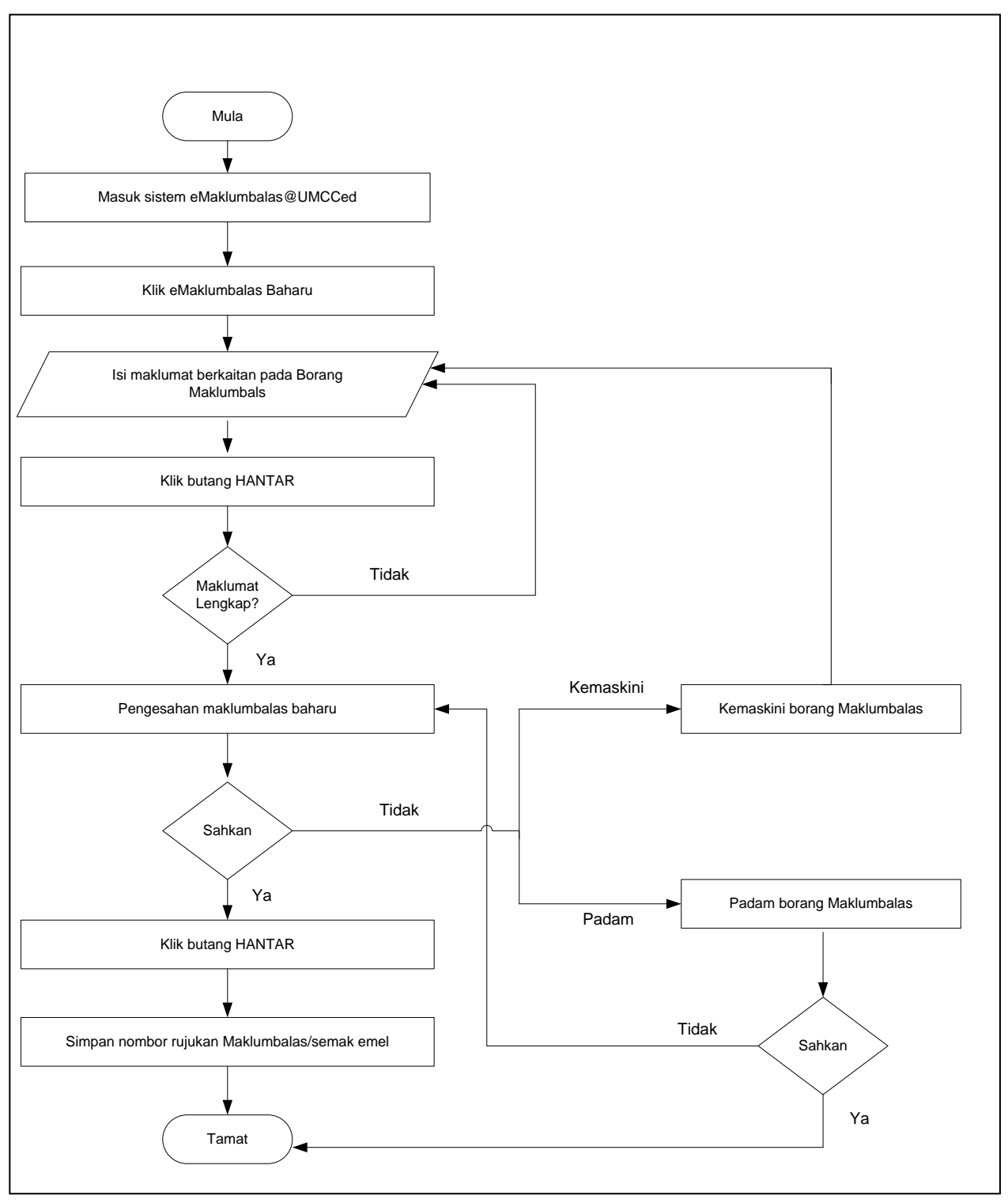

Carta 1 : Carta alir maklumbalas baharu.

### 7.2. Isi borang Maklumbalas.

Berikut merupakan panduan untuk mengemukakan maklumbalas :

- a) Baca terma dan syarat-syarat seperti rajah 3 sebelum mengemukakan sebarang maklumbalas.
- b) Rajah 4 merupakan borang maklumbalas dimana pengguna perlu mengisi nama, nombor telefon, alamat rumah, alamat emel yang sah.
- c) Pilih kategori maklumbalas, klasifikasi maklumbalas dan jenis maklumbalas.
- d) Seterusnya isi maklumbalas yang ingin diajukan dan muatnaik dokumen jika ada.
- e) Klik butang **HANTAR** untuk menghantar maklumbalas yang dibuat.
- f) Klik butang **KOSONGKAN** untuk isi semula borang maklumbalas.

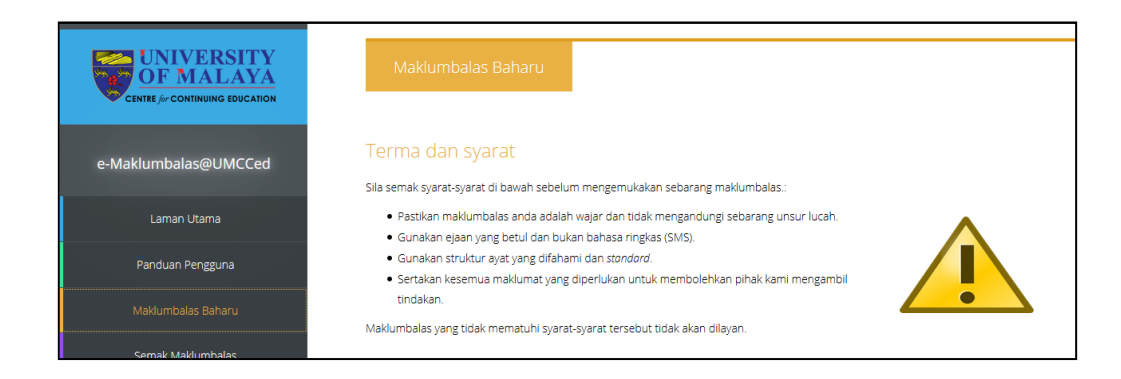

Rajah 3 : Terma dan syarat maklumbalas baharu.

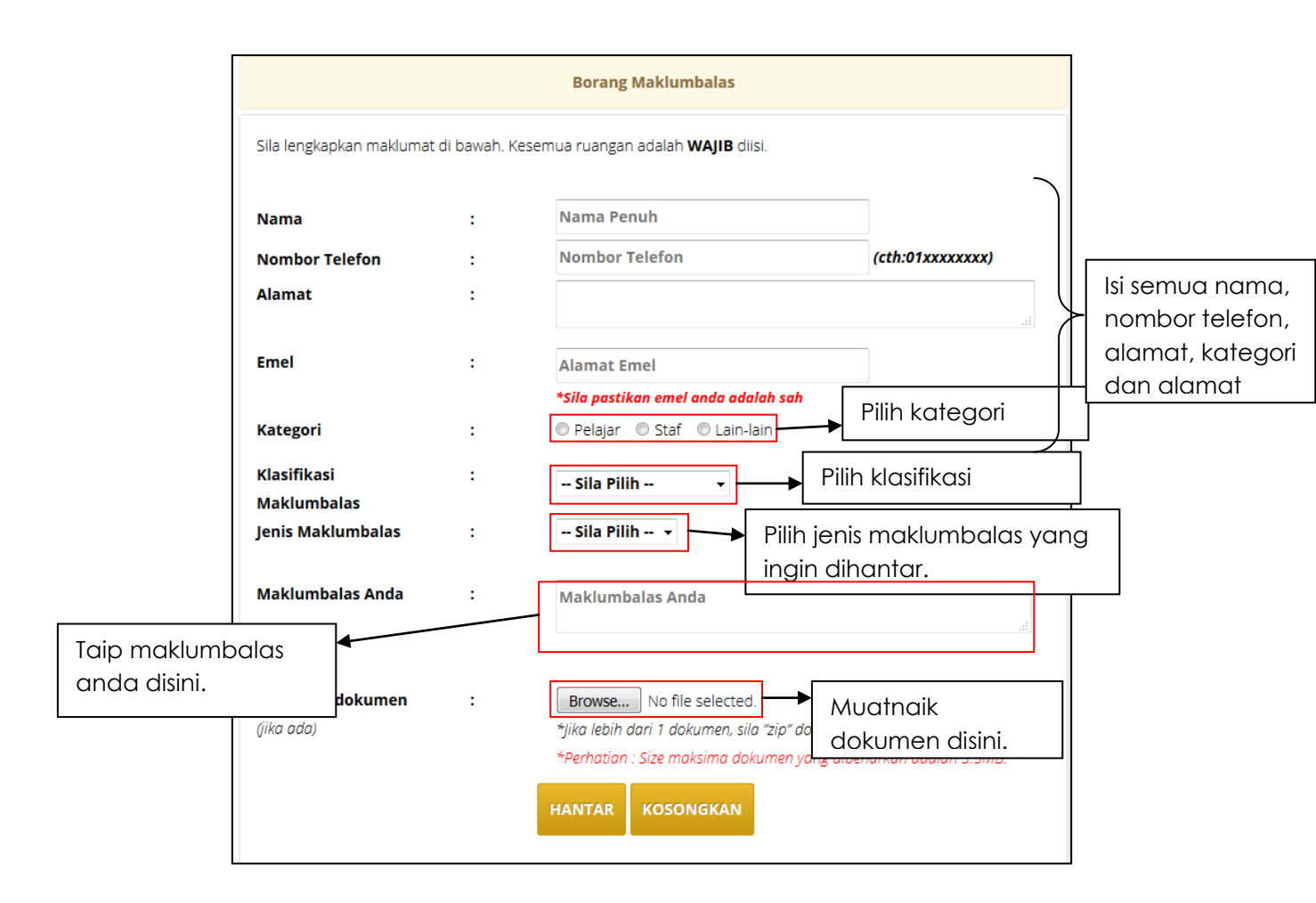

Rajah 4 : Borang maklumbalas.

# 7.3. Pengesahan maklumbalas.

Berikut merupakan proses pengesahan maklumbalas :

- a) Halaman pengesahan maklumbalas seperti rajah 5 akan terpapar sebaik sahaja pengguna menghantar maklumbalas. Pengguna boleh mengemaskini maklumbalas ataupun memadam maklumbalas pada halaman ini.
- b) Jika tiada sebarang pembetulan, klik butang **HANTAR** untuk menghantar maklumbalas.
- c) Setelah maklumbalas berjaya dihantar, pengguna akan diberikan nombor rujukan seperti rajah 6 dimana ianya akan digunapakai untuk menyemak hasil maklumbalas.

| Maldanaka ka Dakaran                                                                                                    |                             |  |  |  |
|----------------------------------------------------------------------------------------------------|-----------------------------|--|--|--|
| Maklumbalas Baharu                                                                                                    |                             |  |  |  |
|                                                                                                    |                             |  |  |  |
|                                                                                                    |                             |  |  |  |
| Pengesahan Maklumbalas                                                                                                    |                             |  |  |  |
| Sila semak maklumbalas anda terlebih dahulu sebelum klik butang HANTAR.                                                                 |                             |  |  |  |
| Jika terdapat sebarang perubahan maklumat, sila klik butang <b>KEMASKINI</b> dan klik butang <b>PADAM</b> untuk membatalkan maklumbalas |                             |  |  |  |
|                                                                                                    |                             |  |  |  |
| Nama :                                                                                                    | Fareez                      |  |  |  |
| Nombor Telefon:                                                                                                    | 0145061447                  |  |  |  |
| Alamat :                                                                                                    | Wisma R&D University Malaya |  |  |  |
| Emel :                                                                                                    | fareez.borhanudin@um.edu.my |  |  |  |
| Kategori :                                                                                                    | Staf                        |  |  |  |
| Klafisikasi Maklumbalas :                                                                                                    | Sistem atau Proses          |  |  |  |
| Jenis Maklumbalas :                                                                                                    | Cadangan                    |  |  |  |
| Maklumbalas Anda :                                                                                                    | Tambah versi mobile.        |  |  |  |
| Muatnaik dukumen :                                                                                                    | None                        |  |  |  |
|                                                                                                    |                             |  |  |  |
|                                                                                                    |                             |  |  |  |
| KEMASKINI PADAM HAN                                                                                                    | TAR                         |  |  |  |
|                                                                                                    |                             |  |  |  |

Rajah 5 : Pengesahan maklumbalas.

| Maklumbalas anda telah berjaya  | diterima dan akan diproses. Sila layari akaun emel anda atau klik Semal |
|---------------------------------|-------------------------------------------------------------------------|
| naklumbalas anda adalah seperti | a untuk mengetanul tindakan yang diambil oleh pinak UMCCed. Makluma     |
|                                 |                                                                         |
| Nombor Rujukan:                 | 7свэ52 Nombor Rujukan                                                   |
| Nama:                           | Fareez                                                                  |
| Nombor Telefon:                 | 0145061447                                                              |
| Alamat:                         | Wisma R&D University Malaya                                             |
| Emel:                           | fareez.borhanudin@um.edu.my                                             |
| Kategori:                       | Staf                                                                    |
| Klasifikasi Maklumbalas:        | Sistem atau Proses                                                      |
| Jenis Maklumbalas:              | Cadangan                                                                |
| Maklumbalas Anda:               | Tambah versi mobile.                                                    |
| Dokumen dimuatnaik:             | None                                                                    |
| Tarikh:                         | 2016-02-29                                                              |

Rajah 6 : Makluman maklumbalas berjaya dihantar.

## 7.4. Emel makluman maklumbalas berjaya dihantar.

Rajah 7 merupakan emel yang diterima oleh pengguna apabila maklumbalas berjaya dihantar. Pengguna akan menerima nombor rujukan dan perlu menyimpannya untuk tujuan semakan.

| e- <b>Maklumbalas@UMCCed</b> <qas@ui<br>Reply-To: qas@umcced.edu.my<br/>To: fare4z@gmail.com<br/>Salam Seiahtera.</qas@ui<br> | imcced.edu.my>                                                                                                    |
|----------------------------------------------------------------------------------------------------|----------------------------------------------------------------------------------------------------|
| Salam Seiahtera.                                                                                                    |                                                                                                    |
| · · · ·                                                                                                    |                                                                                                    |
| Terima Kasih kerana menggunakan                                                                                               | eMaklumbalas@UMCCed. Berikut dilampirkan maklumat maklumbalas yang telah diterima daripada tuan/puan.                                  |
|                                                                                                    |                                                                                                    |
| Nama: qw                                                                                                    | Nombor Rujukan                                                                                                    |
| Nombor Rujukan: D5                                                                                                    |                                                                                                    |
| Nombor Telefon : 12                                                                                                    | 314                                                                                                    |
| Emel : far                                                                                                    | re4z@gmail.com                                                                                                    |
| Alamat : fa                                                                                                    |                                                                                                    |
| Kategori Pengguna : Pe                                                                                                    | alajar                                                                                                    |
| Jenis Maklumbalas : Ad                                                                                                    | luan                                                                                                    |
| Klasifikasi Maklumbalas : Ko                                                                                                  | pordinator                                                                                                    |
| Tarikh : 20                                                                                                    | 16-03-03                                                                                                    |
| Maklumbalas : as                                                                                                    | d                                                                                                    |
|                                                                                                    |                                                                                                    |
| Maklumbalas anda akan dipanjangk<br>Sila simpan Nombor Rujukan maklu                                                          | kan kepada kakitangan berkaitan untuk makluman dan tindakan selanjutnya.<br>umbalas untuk tujuan menyemak maklumbalas tuan/puan kelak. |
| Terima kasih atas keprihatinan pihal                                                                                          | ik tuan/puan.                                                                                                    |
|                                                                                                    |                                                                                                    |

Rajah 7 : Maklumat emel yang diterima oleh pengguna.

#### 8. Semakan Maklumbalas.

Pengguna boleh membuat semakan maklumbalas melalui menu **Semak Maklumbalas** dan paparan seperti Rajah 8 akan terpapar. Pengguna perlu memasukkan nombor rujukan maklumbalas dan klik butang **HANTAR**. Jika ingin mengisi semula nombor rujukan, klik butang **KOSONGKAN**. Hasil semakan paparan seperti Rajah 9 akan terpapar jika nombor rujukan yang dimasukkan adalah tepat.

| UNIVERSITY<br>OF MALAYA<br>CENTRE /// CONTINUING EDUCATION |                                                                     |
|------------------------------------------------------------|---------------------------------------------------------------------|
| e-Maklumbalas@UMCCed                                       | Semak Maklumbalas                                                   |
| Laman Utama                                                | Carian                                                              |
| Panduan Pengguna                                           | Sila masukkan nombor rujukan maklumbalas anda di ruangan berkenaan. |
| Maklumbalas Baharu                                         | Nombor Rujukan: HANTAR KOSONGKAN                                    |
| Semak Maklumbalas                                          | Masuk nombor                                                        |
| Hubungi Kami                                               | rujukan disini.                                                     |

Rajah 8 : Modul semak maklumbalas.

8.1. Carta alir semak maklumbalas.

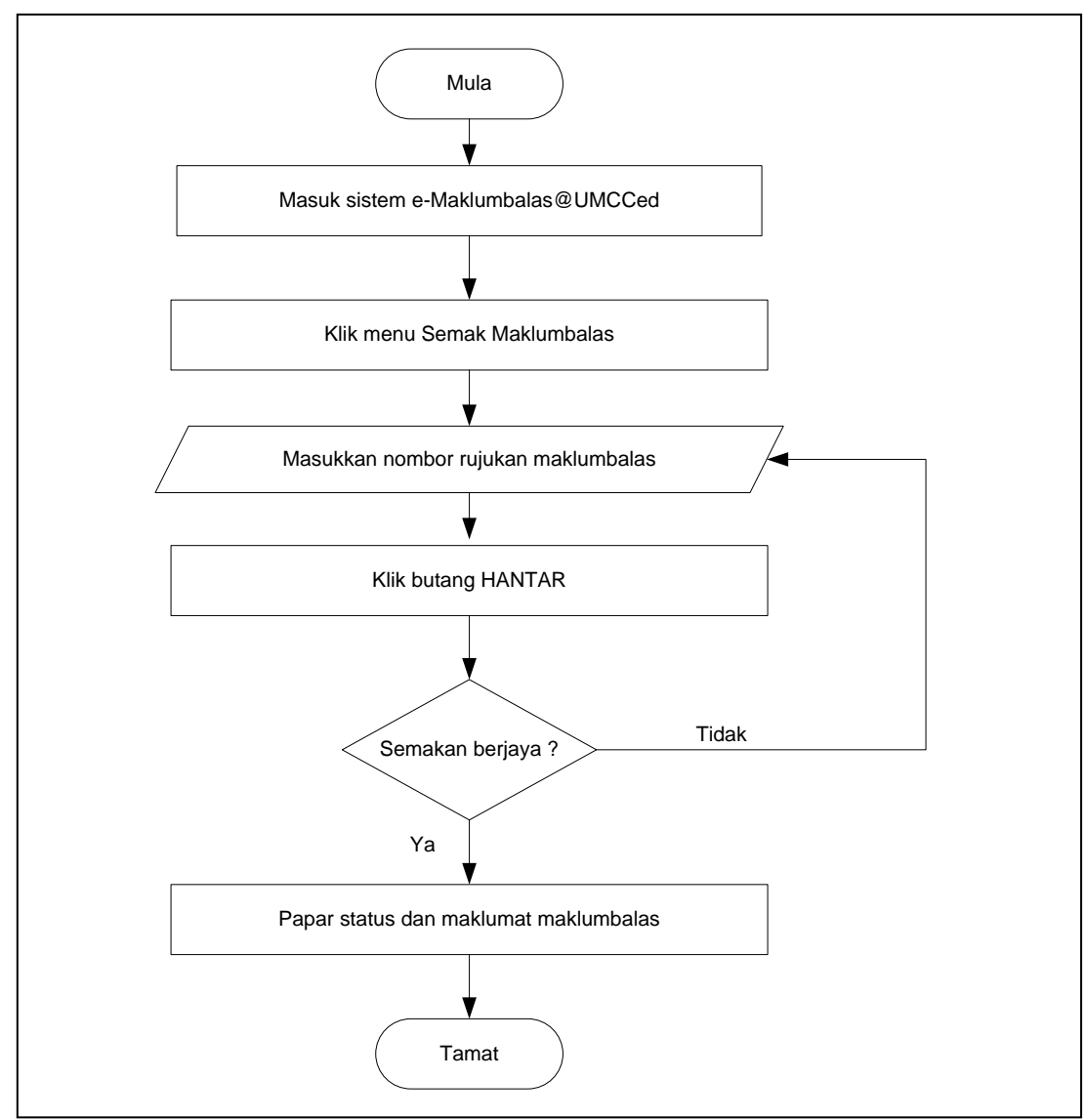

Carta 2 : Carta alir semak maklumbalas

| lasil Carian                |     |                                      |  |
|-----------------------------|-----|--------------------------------------|--|
| Nombor Rujukan : <b>7CB</b> | 952 |                                      |  |
|                             |     | Maklumat Pengguna                    |  |
| lama                        | :   | Fareez                               |  |
| lombor Telefon              | :   | 0145061447                           |  |
| llamat                      | :   | Wisma R&D University Malaya          |  |
| mel                         | :   | fareez.borhanudin@um.edu.my          |  |
| Categori                    | :   | Staf                                 |  |
|                             |     | Maklumat Maklumbalas                 |  |
| arikh Maklumbalas           | :   | 2016-02-29                           |  |
| enis Maklumbalas            | :   | Cadangan                             |  |
| laklumbalas Anda            | :   | Tambah versi mobile.                 |  |
| okumen dimuatnaik           | :   | Tiada Dokumen dimuatnaik             |  |
|                             |     | Tindakan                             |  |
|                             | (   | oleh Pentadbir e-Maklumbalas@UMCCed) |  |

Rajah 9 : Hasil semakan maklumbalas.

#### 9. Makluman maklumbalas sudah diambil tindakan.

Selain semakan melalui laman e-Maklumbalas@UMCCed, pengguna juga akan menerima emel maklumbalas yang sudah diambil tindakan melalui emel. Emel akan dihantar secara automatik kepada pengguna sebaik sahaja pihak Pentadbir e-Maklumbalas@UMCCed mengambil tindakan. Rajah 10 merupakan contoh emel yang akan diterima oleh pengguna.

| [e-Maklumbalas@UMCCed] STATUS MAKLUMBALAS: LENGKAP 1 message                                                                                                    |                                                                                                    |  |  |  |  |  |
|----------------------------------------------------------------------------------------------------|----------------------------------------------------------------------------------------------------|--|--|--|--|--|
| - e-Maklumbalas@UMCCed <qas@umcced.edu.my> Thu, Mar 3, 2016 at 2:58 f<br/>Reply-To: qas@umcced.edu.my<br/>To: fareez borhanudin@um.edu.my<br/>Cc: iccl@umcced.edu.my</qas@umcced.edu.my>                           |                                                                                                    |  |  |  |  |  |
| Salam Sejahtera,                                                                                                    |                                                                                                    |  |  |  |  |  |
| Dimaklumkan bahawa maklumbalas tuan/puan telah disemak dan diselesaikan oleh pihak UMCCed.<br>Berikut dilampirkan semula maklumat berkenaan maklumbalas tuan/puan dan jawapan daripada pihak<br>Pengurusan UMCCed. |                                                                                                    |  |  |  |  |  |
| Nama:                                                                                                    | Fareez                                                                                                    |  |  |  |  |  |
| Nombor Rujukan:                                                                                                    | 7CB952                                                                                                    |  |  |  |  |  |
| Nombor Telefon :                                                                                                    | 0145061447                                                                                                    |  |  |  |  |  |
| Emel :                                                                                                    | fareez.borhanudin@um.edu.my                                                                                                    |  |  |  |  |  |
| Alamat :                                                                                                    | Wisma R&D University Malaya                                                                                                    |  |  |  |  |  |
| Kategori Pengguna<br>:                                                                                                    | Staf                                                                                                    |  |  |  |  |  |
| Jenis Maklumbalas<br>:                                                                                                    | Cadangan                                                                                                    |  |  |  |  |  |
| Klasifikasi<br>Maklumbalas :                                                                                                    | Sistem atau Proses                                                                                                    |  |  |  |  |  |
| Tarikh :                                                                                                    | 2016-02-29                                                                                                    |  |  |  |  |  |
| Maklumbalas :                                                                                                    | Tambah versi mobile.                                                                                                    |  |  |  |  |  |
| Jawapan :                                                                                                    | Dengan adanya medium ini, ianya diharap akan membantu pihak pentadbiran UMCCed untuk mengetahui maklumbalas dari pelanggan dengan cepat dan seterusnya tindakan susulan dapat di ambil<br>dengan segera. Selain itu, ia juga berperanan untuk memperbaiki kualiti perkhidmatan UMCCed terhadap pelanggan dan semua pihak berkepentingan. |  |  |  |  |  |
| Status :                                                                                                    | Lengkap                                                                                                    |  |  |  |  |  |
| Diharap agar pihak tuan/<br>permasalahan berkaitan                                                                                                    | puan berpuas hati dengan jawapan yang diberikan. Sebarang pertanyaan atau<br>maklumbalas ini, sila hubungi pihak kami melalui emel (qas@umcced edu.my).                                                                                                    |  |  |  |  |  |
| Terima kasih atas keprih                                                                                                    | atinan pihak tuan/puan.                                                                                                    |  |  |  |  |  |
|                                                                                                    |                                                                                                    |  |  |  |  |  |
| Pentadbir e-Maklumbalas@UMCCed<br>Seksyen Jaminan Kualiti                                                                                                    |                                                                                                    |  |  |  |  |  |

Rajah 10 : Emel makluman kepada pengguna.